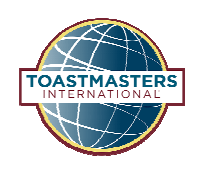

## **View/Revise Club Officer List**

District 40

After logging into Club Central, under "Club Administration" click "Club Officer Assignment."

Verify that you are selecting the correct term. Select the members who have been elected in their corresponding position from the drop-down list.

## **Club Administration**

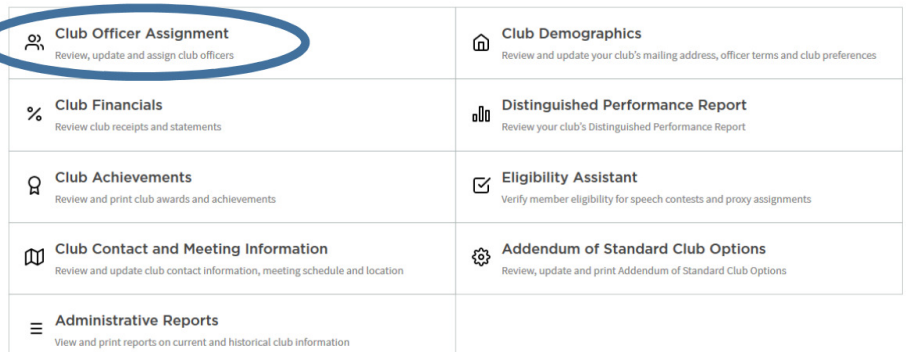

| CLUB OFFICER ASSIGN                 | MENT            |                 |               |               |  |
|-------------------------------------|-----------------|-----------------|---------------|---------------|--|
| Current: Jul 1, 2018 - Jun 30, 2019 |                 |                 |               | 🔒 Print       |  |
| President                           | Term Start Date |                 | Term End Date |               |  |
|                                     | 7/1/2018        | <b>#</b>        | 6/30/2019     | *             |  |
| Vice President Education            | Term Start Date | Term Start Date |               | Term End Date |  |
|                                     | - 7/1/2018      | <b>m</b>        | 6/30/2019     | <b>m</b>      |  |
| Vice President Membership           | Term Start Date | Term Start Date |               | Term End Date |  |
|                                     | - 7/1/2018      | <b>#</b>        | 6/30/2019     | ά (           |  |
| Vice President Public Relations     | Term Start Date | Term Start Date |               | Term End Date |  |
|                                     | • 7/1/2018      | <b>#</b>        | 6/30/2019     | (             |  |
| Secretary                           | Term Start Date | Start Date Term |               | erm End Date  |  |
|                                     | - 7/1/2018      | <b>#</b>        | 6/30/2019     | <b>**</b>     |  |

Click "Save."